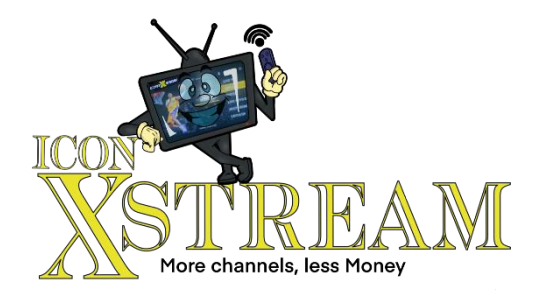

## AMAZON FIRESTICK TROUBLESHOOTING

## 1. What if I am experiencing buffering?

- $\cdot$  Step 1 go to home screen, by pressing house icon on firestick remote
- · Step 2 go to settings (looks like a wheel)
- Step 3 manage installed applications
- · Select either the Icontv or Icontvxstream App
- · Scroll down until you find clear cache, select clear cache
- · After clearing cache, go down to force stop
- · Go back to home screen, then go into application.

(It's suggested to clear cache at least once a month)

## **ONN (ANDROID DEVICE)**

- · Go to home page, by pressing house icon on ONN remote
- $\cdot$  Go to settings (looks like a wheel) or the Google Play store
- · Go to Applications
- · Select Icontv or Icontvxstream Appls, less Money
- $\cdot$  Scroll down and find clear cache, then clear cache
- $\cdot$  After clearing cache, select force stop
- $\cdot$  Then go back to home screen
- (It's suggested to clear cache on device once a month)